# Инструкция по установке и настройке РНР сервера для начинающих программистов.

Autor: Максим Лётыч 2020

1) Включение IIS(Internet Information Services) — Проприетарный набор серверов для нескольких служб Интернета от компании Microsoft. IIS распространяется с Windows NT. Основным компонентом IIS является вебсервер, который позволяет размещать в Интернете сайты.

- 1.1 Зайдите в Control Panel (Панель управление)
- 1.2 Затем "Программы и компоненты"
- 1.3 Откройте "Включение или отключение компонентов Windows ", поставьте галочки как на картинке 1.1

| 📱 Компоненты W                                          | indows                                                                            | -                    |                      | ×   |
|---------------------------------------------------------|-----------------------------------------------------------------------------------|----------------------|----------------------|-----|
| Включение ил                                            | и отключение компоненто                                                           | DB Wind              | dows                 |     |
| Чтобы включить к<br>компонент, сними<br>компонент включ | омпонент, установите его флажою<br>те его флажок. Затененный флаж<br>ен частично. | с. Чтобы<br>ок означ | отключит<br>ает, что | ъ   |
|                                                         | активации Windows                                                                 |                      |                      | 1   |
| 😑 🔲 🛛 Службы                                            | IIS                                                                               |                      |                      |     |
| H FTP-c                                                 | ервер                                                                             |                      |                      |     |
| 🖃 🔳 Служ                                                | бы Интернета                                                                      |                      |                      |     |
| ± 🗹 🔥 Бе                                                | езопасность                                                                       |                      |                      |     |
| 🖃 🔲 😽 Ka                                                | омпоненты разработки приложен                                                     | ий                   |                      |     |
|                                                         | .NET Extensibility 4.8                                                            |                      |                      |     |
|                                                         | ASP                                                                               |                      |                      |     |
|                                                         | ASP.NET 3.5                                                                       |                      |                      |     |
|                                                         | ASP.NET 4.8                                                                       |                      |                      |     |
|                                                         | CGI                                                                               |                      |                      |     |
|                                                         | Инициализация приложений                                                          |                      |                      |     |
|                                                         | Протокол WebSocket                                                                |                      |                      |     |
|                                                         | Расширения ISAPI                                                                  |                      |                      | - 1 |
|                                                         | Расширяемость .NET 3.5                                                            |                      |                      |     |
|                                                         | Серверные включаемые модул                                                        | и                    |                      |     |
|                                                         | Фильтры ISAPI                                                                     |                      |                      |     |
| ± 🔽 🛛 0                                                 | бщие функции НПР                                                                  |                      |                      |     |
|                                                         | роверка работоспособности и диа                                                   | агностика            | 3                    |     |
| Ψ                                                       | ункции повышения быстродеиств                                                     | вия                  |                      |     |
|                                                         | ства управления вео-саитом                                                        |                      |                      |     |
|                                                         | рисоль управления по                                                              |                      |                      |     |
|                                                         | лужоа управления по                                                               |                      |                      |     |
|                                                         | иенарии и средства управления по о                                                |                      |                      |     |
|                                                         | ала NES                                                                           | ,                    |                      | . 1 |
| <ul> <li>Службы</li> </ul>                              | печати и документов                                                               |                      |                      |     |
|                                                         |                                                                                   |                      |                      | -   |

Картинка 1.1

### 2)Установка РНР

- 2.1 Перейдите по этой ссылки php.net/downloads.php
- 2.2 Определитесь с версией, и нажмите "Windows downloads "
- 2.3 Скачивайте PHP " **Non Thread Safe** ", выбирайте свою разрядность системы
- 2.4 Скачанный файл распакуйте в " **Локальном диске С** " и переименуйте на PHP

### 3)Настройка IIS и подключение PHP

- 3.1 Откройте Control Panel (Панель управление), и выберите " Администрирование "
- 3.2 Откройте "Диспетчер служб IIS"

3.3 Включите "Просмотр каталога", картинка 1.2

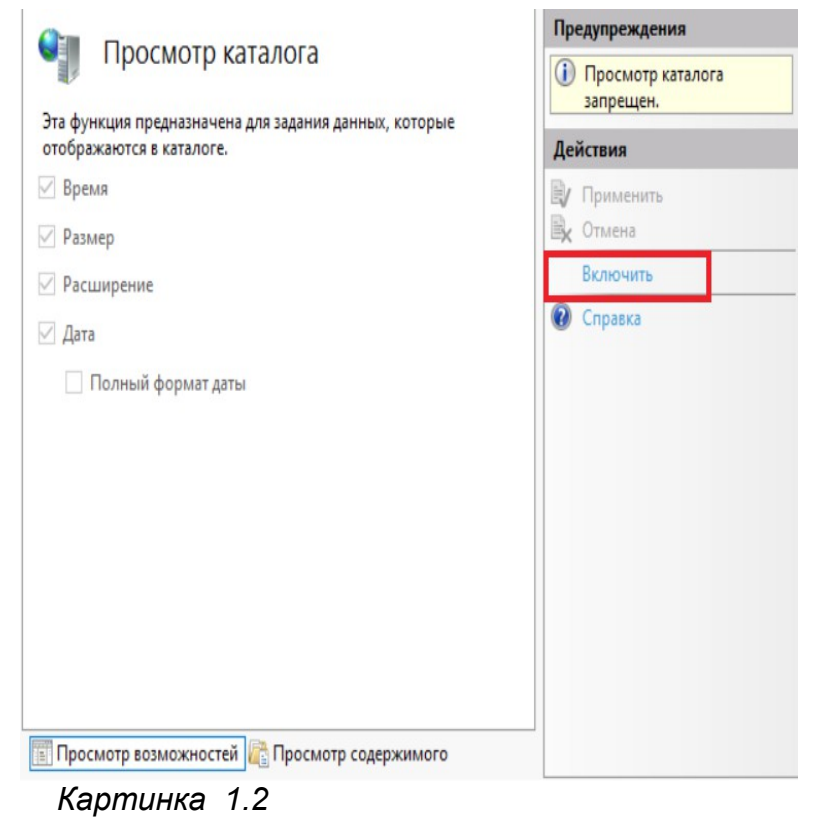

3.4 Добавьте приложение в "Параметры FastCGI", как на картинке 1.3

| зить приложение FastCGI<br>ілный путь:<br>\phplphp-cgi.exe |                                                                                                    | ? ×                                                                                                    | рвере.<br>ное ч                                                                                                    | 🥵 Справка<br>N                                                                                                    |
|------------------------------------------------------------|----------------------------------------------------------------------------------------------------|----------------------------------------------------------------------------------------------------|----------------------------------------------------------------------------------------------------|----------------------------------------------------------------------------------------------------|
| илный путь:<br>\php\php-cgi.exe                            |                                                                                                    | 2                                                                                                    | ное ч 1                                                                                                    | 2                                                                                                    |
| \php\php-cgi.exe                                           |                                                                                                    |                                                                                                    | 2                                                                                                    | 2                                                                                                    |
| Nphphphp-cgi.exe                                           |                                                                                                    |                                                                                                    |                                                                                                    |                                                                                                    |
| D/MEHTH                                                    |                                                                                                    |                                                                                                    |                                                                                                    |                                                                                                    |
| 1 Junctition                                               | Аргументы:                                                                                                    |                                                                                                    |                                                                                                    |                                                                                                    |
|                                                            |                                                                                                    |                                                                                                    |                                                                                                    |                                                                                                    |
| Свойства FastCGI:                                          |                                                                                                    |                                                                                                    |                                                                                                    |                                                                                                    |
| Модель процесса                                            |                                                                                                    | ^                                                                                                    |                                                                                                    |                                                                                                    |
| Время ожидания действий                                    | 30                                                                                                    |                                                                                                    |                                                                                                    |                                                                                                    |
| Время ожидания запроса                                     | 90                                                                                                    |                                                                                                    |                                                                                                    |                                                                                                    |
| Время ожидания простоя                                     | 300                                                                                                    |                                                                                                    |                                                                                                    |                                                                                                    |
| Длина очереди                                              | 1000                                                                                                    |                                                                                                    |                                                                                                    |                                                                                                    |
| Дополнительные параметры                                   |                                                                                                    |                                                                                                    |                                                                                                    |                                                                                                    |
| Сигнал перед прерыванием работ                             | 10                                                                                                    |                                                                                                    |                                                                                                    |                                                                                                    |
| Частых сбоев в минуту                                      | 10                                                                                                    |                                                                                                    |                                                                                                    |                                                                                                    |
| Общие                                                      |                                                                                                    |                                                                                                    |                                                                                                    |                                                                                                    |
| Значение MaxRequests экземпляра                            | e 200                                                                                                    |                                                                                                    |                                                                                                    |                                                                                                    |
| Максимальное число экземпляро                              | i 4                                                                                                    |                                                                                                    |                                                                                                    |                                                                                                    |
| Отслеживать изменения файла                                |                                                                                                    |                                                                                                    |                                                                                                    |                                                                                                    |
| Поронанино сроян                                           | (Vagaeruue)                                                                                                    | *                                                                                                    |                                                                                                    |                                                                                                    |
|                                                            | ойства FastCGI:<br>• Мадель процесса<br>Врема ожидания действий<br>Врема ожидания запроса<br>Врема ожидания простоя<br>Длина очереди<br>Дополнительные параметры<br>Сигнал перед прерыванием работ<br>Частых сбоев в минуту<br>• Общие<br>Значение МахRеquests экземпляри<br>Максимальное число экземпляро<br>Отслеживать изменения файла<br>Полемениема | ойства FastCGI:      Модель процесса     Время ожидания действий 30     Время ожидания запроса 90     Время ожидания простоя 300     Длина очереди 1000     Длополнительные параметры     Сигнал перед прерыванием работи 0     Частых сбоев в минуту 10     Общие     Значение МахRequests экземплярг 200     Максимальное число экземплярг 4     Отслеживать изменения файла     Полеминиемания | ойства FastCGI:<br>Марель процесса  Время ожидания действий 30 Время ожидания простоя 300 Длина очереди 1000 Длополнительные параметры Сигнал перед прерыванием работ 0 Частых сбоев в минуту 10 Общие Значение МахRеquests экземпларг 200 Максимальное число экземпларг 200 Максимальное число экземпларг 4 Отслекивать изменение файла ремя ожидания действий | ойства FastCGI:       Модель процесса     Фремя ожидания действий 30     Время ожидания действий 30     Дополнительные параметры     Сигнал перед перыванием работ 0     Частых сбоев в минуту 10     Общие     Значение МахRеquests экземплярг 200     Максимальное число экземплярг 4     Отслекивать изменения файла     Лолекивансянсями (Колеминия) |

Картинка 1.3

3.5 Включите CGI-exe, ISAPI-dII в "Сопоставления обработчиков ", как на картинке 1.4

| Имя      | 0                             | Путь           | Состояние         | Тип пути       | Обработчик         | ^    |
|----------|-------------------------------|----------------|-------------------|----------------|--------------------|------|
| Отклю    | чен                           |                |                   |                |                    |      |
| CGI      | Лобавить управляемы           | ий обработник  | -                 |                | CgiModule          |      |
| ISA      | Добавить сопоставле           | ние сценария   |                   |                | lsapiModule        |      |
| ВК       | Добавление сопостав           | ления сценария | с подстановочными | знаками        |                    |      |
| ASH      | Добавить сопоставление модуля |                |                   |                | IsapiModule        |      |
| asp      | 14                            |                |                   | C              | ся System.Web.Http | For  |
| asp      | Изменить                      |                |                   | c              | s IsapiModule      |      |
| asp      | Переименовать                 |                |                   | c              | s IsapiModule      |      |
| Ass      | Блокировка                    |                |                   | c              | System.Web.Han     | dler |
| Ass X    | Удалить                       | 1              |                   |                | System.Web.Han     | dler |
|          | Изменение разрешен            | ий функции     |                   | c              | s IsapiModule      |      |
| AXI      | Просмотреть отсорти           | рованный спис  | ок                | ,<br>,         |                    | -1   |
|          | Справка                       |                | Изменение разр    | ешении функции | 1 ( X              |      |
| cshtm-lr | ntegrated-4.0                 | *.cshtm        | Разрешения:       |                |                    | or   |
| cshtm-IS | shtm-ISAPI-4.0 32bit *.cshtm  |                |                   |                |                    |      |
| cshtm-IS | SAPI-4.0_64bit                | *.cshtm        | ✓ чтение          |                |                    |      |
| cshtml-l | ntegrated-4.0                 | *.cshtml       | 🗹 Сценарий        | 2              |                    | or   |
| cshtml-l | html-ISAPI-4.0_32bit *.cshtml |                | Выполн            | ение           |                    |      |
| cshtml-l | SAPI-4.0_64bit                | *.cshtml       |                   | 3              |                    |      |
| Extensio | nlessUrlHandler-Integ         | *.             |                   | ОК             | Отмена             | ler  |
| Extensio | nlessUrlHandler-ISAPI         | *.             |                   |                |                    |      |
| ·        |                               |                | n                 | 101            | 1. 1. 1. 1. 1.     | Y    |

Картинка 1.4

3.6 Добавьте сопоставление модуля, данные брать с картинки 1.5

|                                                                                                    |                                                               |             |                |                                                                          | Действия                                                                                                    |
|----------------------------------------------------------------------------------------------------|---------------------------------------------------------------|-------------|----------------|--------------------------------------------------------------------------|----------------------------------------------------------------------------------------------------|
| СОПОСТАВЛЕНИЯ ОБРАБОТЧИКОВ<br>Эта функция предназначена для указания ресурсов (библиотек DLL и управляемого кода), которые<br>обрабатывают определенные типы запросов. |                                                               |             |                | Добавить управляемый<br>обработчик<br>Добавить сопоставление<br>сценария |                                                                                                    |
| Сгруппировать                                                                                                    | Изменение сопоставления                                       | модуля      | ?              | ×                                                                        | сценария с                                                                                                    |
| Имя<br>пиркетоннуг<br>HttpRemotingF<br>HttpRemotingF<br>HttpRemotingF                                                                                                  | Путь запроса:<br>*.php<br>Пример: *.bas, wsvc.axd<br>_Модуль: | 2           | ]              | отчик<br>"Nunume.nem<br>odule<br>odule<br>odule                          | <ul> <li>подстановочными знаками</li> <li>Добавить сопоставление<br/>модуля</li> <li>Изменить</li> <li>Переименовать<br/>Блокировка</li> </ul> |
| HttpRemoting                                                                                                    | FastCgiModule                                                 |             | ~              | bdule                                                                    | 🗙 Удалить                                                                                                    |
| OPTIONSVerbH<br>PageHandlerFa                                                                                                    | Исполняемый файл (необ<br>C:\php\php-cgi.exe                  | язательно): | 4              | DisupportMoc<br>Web.UI.Pagel                                             | Изменение разрешений<br>функции<br>Просмотреть<br>отсортированный список                                                                       |
| PageHandlerFa                                                                                                    | Имя: 5                                                        |             |                | odule                                                                    | 🕐 Справка                                                                                                    |
| PageHandlerFa                                                                                                    | РНР                                                           |             |                | odule                                                                    |                                                                                                    |
| PageHandlerFa                                                                                                    |                                                               |             |                | odule                                                                    |                                                                                                    |
| PageHandlerFa                                                                                                    | Ограницения запроса                                           | 1           |                | odule                                                                    |                                                                                                    |
| PHP                                                                                                    | ограничения запроса                                           | _           |                | Module                                                                   |                                                                                                    |
| ScriptHandlerFa                                                                                                    |                                                               | 6           |                | .Web.Script.Se                                                           |                                                                                                    |
| ScriptResourcel                                                                                                    |                                                               |             |                | .Web.Handler                                                             |                                                                                                    |
| SecurityCertifica                                                                                                    |                                                               | Ok          | С Отмена       | a odule                                                                  |                                                                                                    |
| SimpleHandlerF                                                                                                    |                                                               |             |                | .Web.UI.Simp                                                             |                                                                                                    |
| SimpleHandlerFa                                                                                                    | actory-Integra *.ashx                                         | Включен     | Не указывается | System.Web.UI.Simp                                                       |                                                                                                    |
| SimpleHandlerFa                                                                                                    | actory-ISAPI-2.0 *.ashx                                       | Включен     | Не указывается | IsapiModule                                                              |                                                                                                    |
| SimpleHandlerFa                                                                                                    | actory-ISAPI-2 *.ashx                                         | Включен     | Не указывается | IsapiModule                                                              |                                                                                                    |
| SimpleHandlerFa                                                                                                    | actory-ISAPI-4 *.ashx                                         | Включен     | Не указывается | IsapiModule                                                              |                                                                                                    |
| SimpleHandlerFa                                                                                                    | actory-ISAPI-4 *.ashx                                         | Включен     | Не указывается | lsapiModule 🗸 🗸                                                          |                                                                                                    |
| <                                                                                                    |                                                               |             |                | >                                                                        |                                                                                                    |

### Картинка 1.5

## 4)Проверка работоспособности РНР сервера

- 4.1 Создайте РНР файл с следующей сторокой " <?php phpinfo() ?> ", и сохранить по этому пути C:\inetpub\wwwroot\info.php
- 4.2 Откройте браузер и введите в поисковике " localhost " или " **127.0.0.1** ", и откройте файл " info.php "
- 4.3 Убедитесь что PHP сервер работает, внимание на **картинку 1.6**, если при открытие файла **info** будет как на картинке, то PHP работает.

| PHP Version 7.2.34                      | nhn                                                                                                    |
|-----------------------------------------|----------------------------------------------------------------------------------------------------|
|                                         | קייק                                                                                                    |
|                                         |                                                                                                    |
| System                                  | Windows NT WIN10 10.0 build 18363 (Windows 10) AMD64                                                                                                    |
| Build Date                              | Oct 1 2020 10:19:51                                                                                                    |
| Compiler                                | MSVC15 (Visual C++ 2017)                                                                                                    |
| Architecture                            | x64                                                                                                    |
| Configure Command                       | cscript /nologo configure js "enable-snapshot-build" "enable-debug-pack" "disable-zts" "with-pdo-oci=c:\php-<br>snap-build'deps_aux/oracle/x64/instantclent_12_1sdk,shared" "with-oci8-12c=c:\php-snap-<br>build'deps_aux/oracle/x64/instantclent_12_1sdk,shared" "enable-object-out-dir=./obj/" "enable-com-<br>dotnet=shared" "without-analyzer" "with-pgo" |
| Server API                              | CGI/FastCGI                                                                                                    |
| Virtual Directory Support               | disabled                                                                                                    |
| Configuration File (php.ini) Path       | C:Windows                                                                                                    |
| Loaded Configuration File               | (none)                                                                                                    |
| Scan this dir for additional .ini files | (none)                                                                                                    |
| Additional .ini files parsed            | (none)                                                                                                    |
| PHP API                                 | 20170718                                                                                                    |
| PHP Extension                           | 20170718                                                                                                    |
| Zend Extension                          | 320170718                                                                                                    |
| Zend Extension Build                    | API320170718,NTS,VC15                                                                                                    |
| PHP Extension Build                     | API20170718,NTS,VC15                                                                                                    |
| Debug Build                             | no                                                                                                    |
| Thread Safety                           | disabled                                                                                                    |
| Zend Signal Handling                    | disabled                                                                                                    |
| Zend Memory Manager                     | enabled                                                                                                    |
| Zend Multibyte Support                  | disabled                                                                                                    |
| IPv6 Support                            | enabled                                                                                                    |
| DTrace Support                          | disabled                                                                                                    |
| Registered PHP Streams                  | php, file, glob, data, http, ftp, zip, compress.zlib, phar                                                                                                    |
| Registered Stream Socket Transports     | tro udo                                                                                                    |

Картинка 1.6

Данная информация принадлежит <u>http://maximumstudios.fi.tempcloudsite.com/</u>